#### Obsah

| ídej na táře                            | 1  |
|-----------------------------------------|----|
| Rozdělení expedice                      | 1  |
| Spuštění expedice                       | 2  |
| Menu modulu Výdejní místo               | 3  |
| Společné vlastnosti všech typů expedice | 4  |
| Nekonečná účtenka                       | 4  |
| Vyhledávání zboží                       | 5  |
| Změna množství                          | 7  |
| Výdej IPL                               | 8  |
| Dobírání položek                        | 10 |
| Změna ceny a položky                    | 10 |
| Uložení, změna a smazání dokladu        | 11 |
| Ukončení zákazníka                      | 13 |
| Kontrola volné prodejnosti              | 15 |
| Historie odběrů pacienta                | 15 |
| Další funkce používané při výdeji       | 15 |
| Částečný recept                         | 17 |
| Objednávky                              |    |
| Slevy                                   | 20 |
| Součtování                              | 21 |
| Výdej z rezervace                       | 23 |
| Drobné příjmy a výdaje                  | 24 |

# Výdej na táře

Výdej zboží neboli expedice je určitě nejčastější činností, kterou budete v programu provádět. Proto věnujte následující kapitole dostatečnou pozornost, abyste mohli bez jakýchkoliv problémů a co nejrychleji uspokojovat přání vašich zákazníků. Program je přizpůsoben tak, aby ho bylo možno co nejjednodušším a nejrychlejším způsobem používat pro výdej zboží. Rychlost je zajištěna použitím dotykové LCD, použitím čárového kódu, systémem zrychlujících zkratek nebo použitím kódu při likvidaci z klávesnice. Všechny možnosti výdeje jsou podrobně popsány v dalších částech této kapitoly.

## Rozdělení expedice

Expedici zboží můžeme rozdělit na tři základní části:

volný prodej

výdej na recepty

výdej na poukazy

Na všech výdejních místech v lékárně můžete používat jakýkoliv typ expedice. Samozřejmě můžete mít pro zákazníky vyznačeno, kde se vydává na recepty a kde je volný prodej, ale nic vám nebude bránit v tom vydat i u receptů cokoliv na volný prodej. Program Lekis na výdejním místě spolupracuje se všemi dostupnými

1

periferiemi, tzn. s displejem pro zákazníky, pokladní zásuvkou, tiskárnou účtenek a samozřejmě snímačem čárového kódu.

V následujícím textu se bude často používat slovo **doklad** pro označení receptu, poukazu na léčebnou a ortopedickou pomůcku, volný prodej, případně odpis.

### Spuštění expedice

Nejrychleji se do expedice dostaneme ze základní obrazovky programu Lekis stisknutím tlačítka "Výdejní místo" v Navigátoru, případně z hlavního menu programu Lekis – Výdej/VýdejNí Místo – CTRL+SHIFT+V

| 🗿 Odkazy                                       |
|------------------------------------------------|
| Zprávy                                         |
| 🗿 Sklad                                        |
| 철 Příjem                                       |
| 😂 Výdejní místo                                |
| 🇞 Objednávky                                   |
| - <b>~ ~ ~ ~ ~ ~ ~</b> ~ ~ ~ ~ ~ ~ ~ ~ ~ ~ ~ ~ |

Je-li přihlášen uživatel, který má přidělena práva vydávat na recepty, objeví se obrazovka s názvem "Výdej na recept".

| Skladove | é karty 🛛 Výdej na re           | cept        |        |           |            |            |            |
|----------|---------------------------------|-------------|--------|-----------|------------|------------|------------|
| Datum 0  | 04.08.2010 💌                    |             | 004    | GOR       | 600        | 000        | 200        |
| Zdravotn | ií pojišťovna 111               |             | 202    | 200       | 244        | 200        | 222        |
| RĊ       | ×                               |             | -      |           |            |            |            |
| IČZ      | <b>~</b>                        | 213         | 237    | 228       |            |            |            |
|          |                                 | Částečný r  | ecept  | Opak, rp. | Revizní I. |            |            |
| RgP      | - byl v <mark>y</mark> brán 🛛 👻 | Sleva z dop | olatku | Označ.    | Výdej      | -12        |            |
| Úhr. ZP  | - Základni 🛛 👻                  | Limit       |        | Nulov     | /å úhrada  |            | +1/        |
| Záměna   | - Zi 🔻 Dg                       | Omezení:    |        | <65       | Výdej NC   |            |            |
|          |                                 |             |        |           |            |            |            |
| SÚKL     | Z R Zboží                       |             |        | ks I      | PC/ks Úhr  | ada Doplat | ek Zap. d. |
| Skladen  | n 0 Ol                          | bjednáno    | 0      |           |            | 0          | 0 0        |
| Informa  | ace o léku                      |             |        |           |            | RECEPT     |            |
|          |                                 |             |        |           |            |            | ~          |
|          |                                 |             |        |           |            | ~          | X          |

V případě, že je přihlášený pracovník, kterému není umožněno vydávat cokoliv na recepty, zobrazí se obrazovka volného prodeje, případně obrazovka výdeje na poukazy když má pracovník pouze právo výdejů na poukazy.

To, zda někdo může nebo nemůže vydávat přípravky na recepty, příp. poukazy se nastavuje v seznamu uživatelů pomocí práv – viz **Kapitola Seznam uživatelů a jejich práva**.

## Menu modulu Výdejní místo

Lokální menu je rozděleno do pěti částí a to Výdejní místo, Nastavení, Položka, Doklad a Vztahy.

Menu VÝDEJNÍ MÍSTO:

- Volný prodej (F7)
- Poukaz (F6)
- Ukončení zákazníka (F12)
- Ukončení klienta
- Otevření pokladny (F11)
- Tisk účtenky (Ctrl + T)
- Tisk úplné účtenky
- Tisk dokladu o zaplacení
- Změna typu platby
- Drobné výdaje
- Součtování
- Převod poukázky do výdeje na fakturu
- Hledání v pokladní pásce (Ctrl + F)
- Opakované hledání v pokladní pásce (Ctrl + G)
- Uplatnění bodů (Alt + F3)
- Historie ČP

Menu NASTAVENÍ:

- Nulová úhrada (Ctrl + B)
- Revizní lékař (Ctrl + H)
- Zvýhodněný prodej (Ctrl + M)
- Opakovací recept (Ctrl + R)
- Označit doklad
- Sleva (Ctrl + S)
- Speciál (Ctrl + I) výdej bez odpisu
- Vyplňování hlavičky dokladu (Alt + F5)

Menu Položka:

- Změna množství (Ctrl + F2)
- Úprava ceny (Alt + F2)
- Změna ceny (F2)
- Záměny dle účinné látky (F8)
- Záměny moje lékárna (Ctrl + F9)
- Informace o cenách
- Rezervace

Menu Doklad:

- Nový
- Smazat
- Editace (F4)
- Výběr dokladu (F9)
- Označení částečného receptu (Ctrl + O)
- Doplnění částečného receptu (Ctrl + L)
- Čárový kód dokladu (Ctrl + K)
- Pacient (Ctrl + P)

Editace klienta (Ctrl + F8)

Menu VZTAHY:

- SK
- KLK
- VC
- VZP
- PDK
- SÚKL HLP
- Položky skladové karty

## Společné vlastnosti všech typů expedice

Jelikož všechny typy expedice jsou si velice podobné a způsob práce, hlavně způsob výdeje, je téměř stejný, budou v následující části popsány nejdříve společné vlastnosti a až následně pak odlišnosti a specifika receptů, poukazů a volného prodeje.

Přepínání mezi recepty, poukazy a volným prodejem jednoduše provedete stiskem tlačítka v levé části obrazovky, nejlépe prstem – používáte-li dotykovou obrazovku, případně myší nebo klávesami F6-poukazy nebo F7 – volný prodej/recepty. V jaké části výdeje se nacházíte, poznáte podle nadpisu v levé horní části obrazovky.

|               | Výdej na recept                               |                           |                               |                       |
|---------------|-----------------------------------------------|---------------------------|-------------------------------|-----------------------|
|               | Datum 06.08.2010 ▼   Zdravotní pojišťovna 111 | 111 201                   | 205 207                       | 209 211               |
|               |                                               |                           |                               |                       |
|               | IČZ 🗸 🛁                                       | 213 217                   | 223                           |                       |
|               | D-D bulutato                                  | Částečný recept           | Opak. rp. Revizní I.          |                       |
|               | Úhr. ZP - Základni ▼                          | Sleva z doplatku<br>Limit | Označ. Vydej<br>Nulová úhrada | ÷ +1)                 |
|               | Záměna -Zi ▼ Dg                               | Omezení:                  | <65 Výdej NC                  |                       |
|               | SÚKL Z R Zboží                                |                           | ks PC/ks Úh                   | rada Doplatek Zap. d. |
|               |                                               |                           |                               |                       |
| Výdejní misto |                                               |                           |                               |                       |
| Recepty       |                                               |                           |                               |                       |
| Volný prodej  | Skladem 0 Obj                                 | ednáno 0                  |                               | 0 0 0                 |
| Poukazy       | Informace o léku                              |                           |                               | RECEPTION             |

### Nekonečná účtenka

Zcela revoluční novinkou je v programu Lekis pro Windows tzv. nekonečná účtenka. Nachází se v pravé části obrazovky při výdeji, viz obrázek níže. Jsou zde zobrazeny veškeré výdeje v daném dni, ať už se jedná o volný prodej, výdej na recepty či na poukaz, včetně stornovaných dokladů. V nekonečné účtence můžeme vyhledávat dvěma způsoby: posouváním jezdce vpravo, což však může být značně zdlouhavé, pokud již máte v daný den

vydáno velké množství dokladů, či jednoduše stisknutím kláves Ctrl+F (menu VýDEJNÍ MÍSTO/HLEDÁNÍ V POKLADNÍ PÁSCE). Zde vyhledáte doklad podle názvu přípravku. Opakované hledání zahájíte klávesovou zkratkou Ctrl+G.

|                          | Hledat v pokladní | pásce                | -                 | ×                      |            |         |
|--------------------------|-------------------|----------------------|-------------------|------------------------|------------|---------|
|                          | Název přípravku   | vichy                |                   |                        |            |         |
|                          |                   |                      | <u>O</u> K        | <u>S</u> torno         |            |         |
| Datum 06.08.2010 -       |                   |                      |                   | Zákazník č. 2010080601 | L0001 H    | 90.00 4 |
| Zdravotní pojišťovna 111 |                   |                      |                   | Recept č. 82385        |            | 90,25   |
|                          |                   |                      |                   | PARAGRIPPE 60tbl z 1   | 1,00 0,00  | 90,25   |
|                          |                   |                      |                   | Zákazník č. 2010080601 | L0002 H    | 106,00  |
| ICZ V                    |                   |                      |                   | Recept č. 82386        |            | 30,00   |
|                          | Částečný recept   | Opak. rp. Revizní I. |                   | PREDNISON 20x5mg 1     | 1,00 0,00  | 0,00    |
| RgP - byl vybrán 👻       | Sleva z doplatku  | Označ. Výdej         | -1 / 2            | Regulační poplatek 1   | 1,00 30,00 | 30,00   |
| Úhr. ZP - Základni 🗸     | Limit             | Nulová úbrada        | +1                | Volný prodej č. 106515 | ;          | 76,42   |
| Záměna - Zi 🔻 Dg         | Omezení:          | ASS Widei M          | $\times$          | LACALUT Aktiv-z.pa 1   | 1,00 0,00  | 76,42   |
|                          | Once chi          | COS Vyūcjine         |                   | Zákazník č. 2010080601 | L0003 H    | 33,00   |
|                          |                   |                      |                   | Volný prodej č. 106516 | i          | 33,92   |
| SUKL Z R Zboži           |                   | ks PC/ks Uhi         | ada Doplatek Zap. | d. ACYLPYRIN TBL 10X 2 | 2,00 0,00  | 16,96   |
|                          |                   |                      |                   | Zákazník č. 2010080601 | L0004 H    | 126,00  |
|                          |                   |                      |                   | Volný prodej č. 106517 |            | 126,14  |
|                          |                   |                      |                   | AloeVera Drink 500 c 1 | 1,00 0,00  | 126,14  |
|                          |                   |                      |                   | Zákazník č. 2010080601 | L0005 K    | 901,71  |
|                          |                   |                      |                   | Volný prodej č. 106518 | 1          | 423,95  |
|                          |                   |                      |                   | VICHY7denní kúra po 1  | 1,00 0,00  | 252,10  |
|                          |                   |                      |                   | ACC 200 20x200mg 1     | 1,00 0,00  | 78,06   |
|                          |                   |                      |                   | SEPTOLETE D 30pas 1    | 1,00 0,00  | 93,79   |
| Skladem 0 Ob             | ijednano 0        |                      | 0 0               | 0 Recept č. 82387      |            | 477,76  |
| Informace o leita        |                   |                      | RECEPT            | NOVYNETTE tbl obd      | 1,00 0,00  | 477,76  |
|                          |                   |                      |                   | Zákaznik č. 2010080601 | L0006 H    | 129,00  |
|                          |                   |                      |                   | Recept c. 82388        |            | 129,27  |
|                          |                   |                      |                   | PRONTOFLEX 10% c 1     | 1,00 16,60 | 99,27   |
|                          |                   |                      |                   | Regulacni poplatek     | 1,00 30,00 | 30,00   |
|                          |                   |                      |                   |                        |            |         |
| 0 🗵 🍫                    | <b>X</b> 2 13     |                      |                   |                        | 0,00       |         |

### Vyhledávání zboží

Vydávat zboží můžete v Lekisu několika níže uvedeným způsoby. Všechny vycházejí z toho, že do vstupního pole vložíte některý z následujících údajů:

- Čárový kód
- Kód SUKLu
- Zkratku přípravku
- Název přípravku
- Číslo skladové karty
- Cenu

#### Výdej zboží pomocí čárového kódu

Tento způsob výdeje je ze všech nejrychlejší a nejpohodlnější. Krabička se pouze přiblíží ke snímači (paprsek snímače musí přetnout celý čárový kód, ten může být i "vzhůru nohama"). Máte-li připojen všesměrový snímač čárového kódu, je sejmutí kódu ještě rychlejší a jednodušší. V případě, že sejmutý čárový kód je nalezen na některé skladové kartě a zboží máme na skladě, je vydán jeden kus vydávaného přípravku. V opačném případě je zobrazeno některé z následujících hlášení.

V případě, že nemáte vydávané zboží na skladě – máte možnost, dle nastavení programu, vydat přípravek do mínusu, jelikož ho evidentně držíte v ruce a pak dohledat, proč ho nemáte na skladě.

| Potvrzení                    | x                                      |
|------------------------------|----------------------------------------|
| Zbývá vydat:                 | 1,00 ks z 1,00 ks celkem               |
| Množství na vybrané položce: | 0,00 ks                                |
| Na skladě zbývá:             | 0,00 ks                                |
| Ma <u>x</u> imum z polož     | žky Do <u>m</u> ínusu <u>P</u> řerušit |

Anebo následující oznámení, které znamená, že sejmutý čárový kód nebyl nalezen na žádné ze skladových karet – může nastat např. v případě změny čárového kódu, nového zboží, ...

| Informace | an Alber Brann Durrent David                   |
|-----------|------------------------------------------------|
| 0         | Skladová karta nenalezena podle čárového kódu. |
|           | ОК                                             |

#### Výdej zboží pomocí kódu SUKLu

Do políčka pro název je možné místo čárového kódu zadat i kód SUKLu – pokud ho znáte. Po zadání kódu (není nutné zadávat úvodní nuly) stačí stisknout klávesu ENTER: Dále se Lekis chová stejně jako v případě vydávání přípravku čárovým kódem.

#### Výdej zboží pomocí zkratky

Vydáváte-li často nějaký přípravek, který nemá čárový kód, neznáte kód SUKLu, je dobré si k tomuto přípravku přiřadit nějakou zkratku. Zkratku (o délce max. 4 znaky) je možné zadat přímo na skladové kartě – viz obrázek.

| Skladová karta - PARALEN tbl 10x500mg |                                     |                                  |           |  |  |  |
|---------------------------------------|-------------------------------------|----------------------------------|-----------|--|--|--|
| 🗄 🗸 Uložit 💊 Storno 😰                 |                                     |                                  |           |  |  |  |
| Obecné Příjem Ob                      | jednávky Výdej Skupiny Recept       | ura Dodavatelskékódy Položky Odk | azy eShop |  |  |  |
| Id<br>Název                           | 96151<br>PARALEN tbl 10x500mg       |                                  |           |  |  |  |
| Skupina skl. karet                    | HVLP                                | Regulováno                       |           |  |  |  |
| Kód SÚKL<br>Kód PDK                   | 0003837<br>8594739041257            | Opiát                            |           |  |  |  |
| DPH                                   |                                     | Čárové kódy                      |           |  |  |  |
| Nákupní                               | 10%                                 | Čárový kód 8594739041257         |           |  |  |  |
| Prodejní                              | 10% 💌                               | Cizí čárový kód 200000068367     |           |  |  |  |
|                                       |                                     |                                  |           |  |  |  |
| Výrobce                               | LEX                                 | Zkratka PA                       |           |  |  |  |
| Země výrobce                          |                                     | Hodnota v bodech                 | 0         |  |  |  |
| Jednotka                              | <nespecifikována></nespecifikována> | Pozitivní list                   |           |  |  |  |
| Poznámka                              |                                     |                                  |           |  |  |  |
| Poznámka při výdeji                   | před jídlem                         |                                  |           |  |  |  |